Pour modifier les coordonnées d'un participant, vous cliquez sur le lien <u>Mes inscriptions</u> Ce qui vous amènera à la fenêtre suivante :

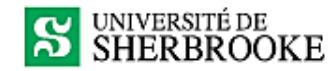

Formation continue **Mes inscriptions** Mon profil > Mes inscriptions En cours (21) Inscriptions dont la formation est en cours ou à venir. (21) 097268 - WGG040-0014 Gestion des risques pour ingénieurs et autres professionnels Inscription en cours Formation à distance 🛅 20, 22, 27 et 29 avril 2021 3 participant(es) 097063 - WGC012-0004 MTQ - Construction et réparation des structures 🛤 Annulé Campus de Longueuil its au 19 mars 2021 1 participant(es) 097062 - WGC012-0004 MTQ - Construction et réparation des structures 🍋 Annulé Campus de Longueuil 🛅 15 au 19 mars 2021

1 participant(es)

096971 - WGG040-0013

Gestion des risques pour ingénieurs et autres professionnels

- 📮 Annulé Délai échu
- Formation à distance
- 2, 4, 9 et 11 février 2021

Vous cliquez sur la ou les factures concernées par les modifications, ce qui vous amènera à la fenêtre ci-dessous. Cette fenêtre vous permet d'ajouter des participants ou de modifier leurs coordonnées, entre autres, leur **adresse** (adresse personnelle du participant, pour envoi de matériel de cours) et non celle de l'employeur).

| SUNIVERSITÉ DE<br>SHERBROOKE                                                                                                    | undefined undefined Décomexion                                     |
|----------------------------------------------------------------------------------------------------|--------------------------------------------------------------------|
| Formation continue<br>Mes inscriptions                                                                                                    |                                                                    |
| Mon profil > Mes inscriptions > Inscription Numéro de transaction 097268 Gestion des risques pour ingénieurs et autres professionnels           L DEMANDER UN CHANGEMENT         POUR SUIVRE L'INSCRIPTION | INSCRIPTION EN COURS                                               |
| Informations générales<br>Quand<br>20, 22, 27 et 29 avril 2021<br>Lieu<br>Formation à distance                                                                                                    | ^                                                                  |
| Participants 1/3 participants Mohammedi, Farah                                                                                                    | ^<br>                                                              |
| + AJOUTER UN PARTICIPANT                                                                                                    | Ajouter les renseignements des autres participants plus tard.      |
| Tarif lève-tôt<br>Quantité<br>Prix<br>Taxes (TPS/TVQ)<br>Total                                                                                                    | ^<br>1125,00 \$<br>3<br>3375,00<br>505,41 \$<br>3 880,41 <b>\$</b> |

Pour modifier les coordonnées d'un participant, ou pour remplacer le nom d'un participant par un autre, vous cliquez sur leur nom avec le crayon surligné en jaune, comme ci-dessous :

## Renseignements des participants

| 1 / 3 participants<br>Mohammedi, Farah<br>farah.mohammedi@sherbrooke.ca |                                             | <mark>//</mark> 11  |
|-------------------------------------------------------------------------|---------------------------------------------|---------------------|
| + AJOUTER UN PARTICIPANT                                                | Ajouter les renseignements des autres parti | icipants plus tard. |
| PRÉCÉDENT                                                               | ANNULER                                     | SUIVANT             |
|                                                                         |                                             |                     |

Si lors de l'inscription, vous aviez inscrit par exemple 3 participants, mais sans entrer leurs coordonnées, vous auriez coché sur Ajouter les renseignements des participants plus tard, comme dans la capture d'écran 1. À ce moment-là, vous aurez la possibilité de retourner dans la facture et de cliquer sur Ajouter un participant comme sur la capture d'écran 2 jusqu'à atteindre 3 participants, mais pas plus.

## Capture d'écran 1 :

| Renseignements des participants |                                                        |  |  |
|---------------------------------|--------------------------------------------------------|--|--|
| 0 / 3 participants              |                                                        |  |  |
|                                 | Aucun participant                                      |  |  |
|                                 |                                                        |  |  |
| + AJOUTER UN PARTICIPANT        | Ajouter les renseignements des participants plus tard. |  |  |
| PRÉCÉDENT                       | ANNULER SUIVANT                                        |  |  |
|                                 |                                                        |  |  |
|                                 |                                                        |  |  |

## Capture d'écran 2 :

| Participants             | ^                                                      |
|--------------------------|--------------------------------------------------------|
| 0 / 1 participants       |                                                        |
|                          | Aucun participant                                      |
| + AJOUTER UN PARTICIPANT | Ajouter les renseignements des participants plus tard. |
| Tarification             | ^                                                      |

En revanche, si au début de l'inscription vous aviez inscrits juste 2 participants et que vous souhaitez en ajouter un 3<sup>ème</sup> ou plus, à ce moment-là, vous pouvez nous écrire à : <u>sec-dir-cfc.genie@usherbrooke.ca</u> et nous demander d'augmenter le nombre d'inscrits dans votre facture. Par la suite, ce sera à vous d'ajouter les coordonnées des inscrits.

Merci!